Para iniciar el proceso de registro como aspirante al ITPN, se debe ingresar desde cualquier explorador al Sistema Integral de Información (SII), con el siguiente enlace

https://sii2.piedrasnegras.tecnm.mx/inicio

Una vez dentro del SII, le daremos clic en el botón azul que dice "¿Si eres de nuevo ingreso? Regístrate dando clic aquí" para iniciar con el registro.

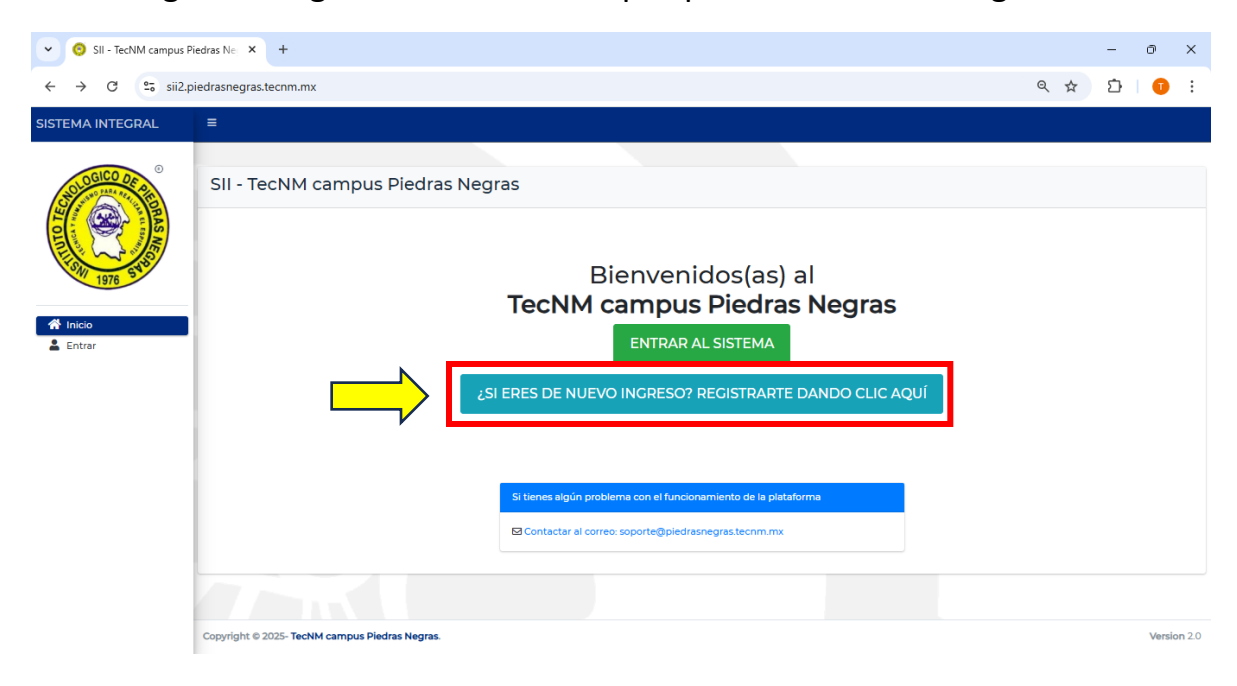

Se debe completar los siguientes campos:

- Correo electrónico (que este activo y en uso)
- Escribir una contraseña (que sea fácil de recordar)
- Elegir la opción de "Licenciatura" en el nivel escolar
- Elige la carrera a la que se desea ingresar.

| CO REGISTRAR NUEVO AS | PIRANTE × +                                                                                                    |       |            | -       | O        | ×      |
|-----------------------|----------------------------------------------------------------------------------------------------|-------|------------|---------|----------|--------|
| ← → C 😋 sii2.p        | edrasnegras.tecnm.mx/site/signup                                                                                                    | Θu    | ବ 🕁        | ₽       |          | :      |
| SISTEMA INTEGRAL      | <b>Ξ</b>                                                                                                    |       |            |         |          |        |
|                       | REGISTRAR NUEVO ASPIRANTE Complete los siguientes campos para registrarse:                                                                                                    | Inici | D / REGIST | RAR NUE | VO ASPIR | ANTE   |
| 1976 34<br>1976 34    | Email<br>usuario001@corroelectronico.com                                                                                                    |       |            |         |          |        |
| 💄 Entrar              | Nivel Escolar                                                                                                    |       |            |         |          |        |
|                       | Carrera SELECCIONA UNA OPCIÓN                                                                                                    |       |            |         |          |        |
|                       | SELECCIONA UNA OPCIÓN<br>CONTADOR PUBLICO*<br>INCENIERIA ELECTRONICA*<br>INCENIERIA EN GESTION EMPRESARIAL*<br>INCENIERIA EN SISTEMAS COMPUTACIONALES*<br>INCENIERIA INDUSTRIAL* |       |            |         |          |        |
|                       | INGENIERIA MECANICA* C INGENIERIA MECATRONICA*                                                                                                    |       |            |         | Versi    | on 2.0 |

Una vez terminada la captura, se debe dar clic en el boton "Registrar"

| ♥ ③ REGISTRAR NUEVO AS | PIRANTE × +                                                                                                    |          |           | -      | đ        | ×      |
|------------------------|----------------------------------------------------------------------------------------------------|----------|-----------|--------|----------|--------|
| ← → ♂ °5 sii2.pi       | edrasnegras.tecnm.mx/site/signup                                                                                                    | ©= 0     | < ☆       | ₽      | 1        | :      |
| SISTEMA INTEGRAL       | ≡                                                                                                    |          |           |        |          |        |
| Minicio<br>€ Enter     | REGISTRAR NUEVO ASPIRANTE         Complete los siguientes campos para registrarse:         Email         usuario001@corroelectronico.com         Contraseña | Inicio , | / REGISTR | AR NUE | VO ASPIR | ANTE   |
|                        | ILienciatura<br>Contanoe publico*                                                                                                    |          |           |        |          |        |
|                        | Copyright © 2025- TecNM campus Piedras Negras.                                                                                                    |          |           |        | Versi    | on 2.0 |

Si la captura se realizó de manera correcta, el SII enviará un correo electrónico a la dirección que se registró.

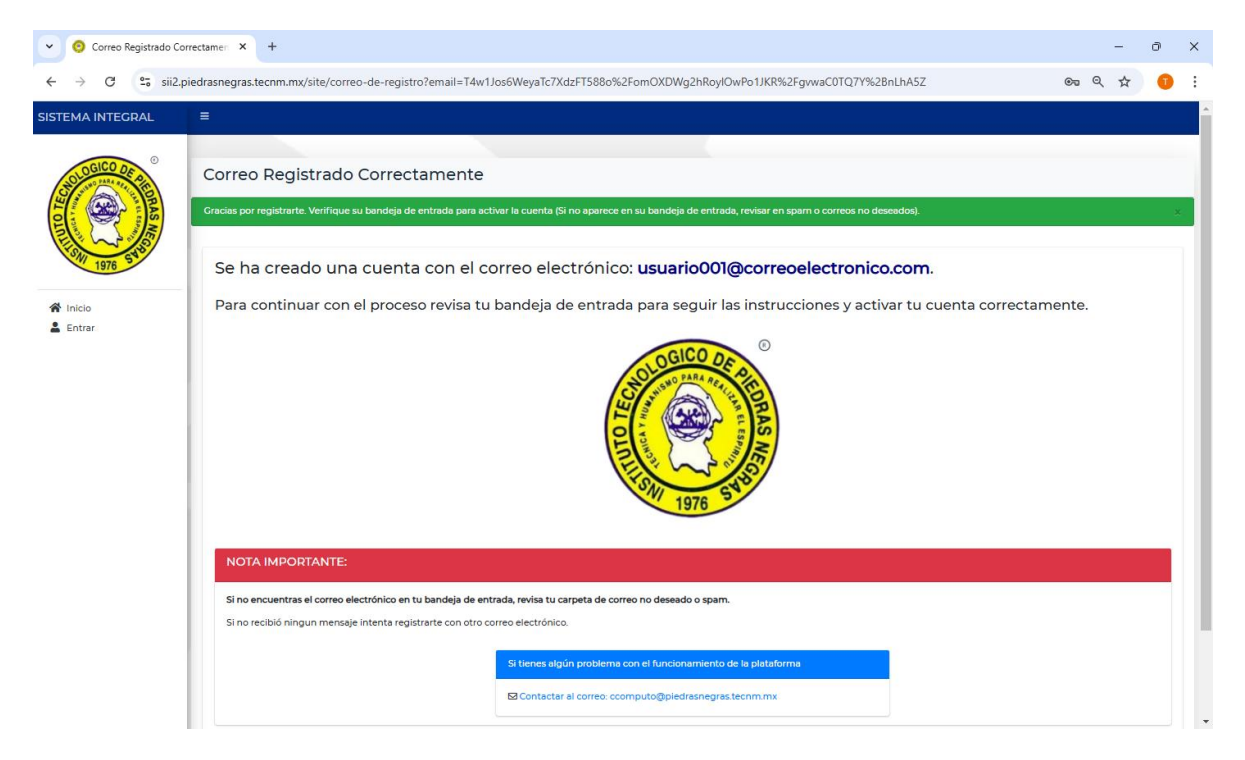

Para activar la cuenta al SII se debe entrar al correo y revisar en la **bandeja de entrada** o en **correos no deseados (spam)**, se entra al correo ingresar y dar clic en la liga para activar la cuenta.

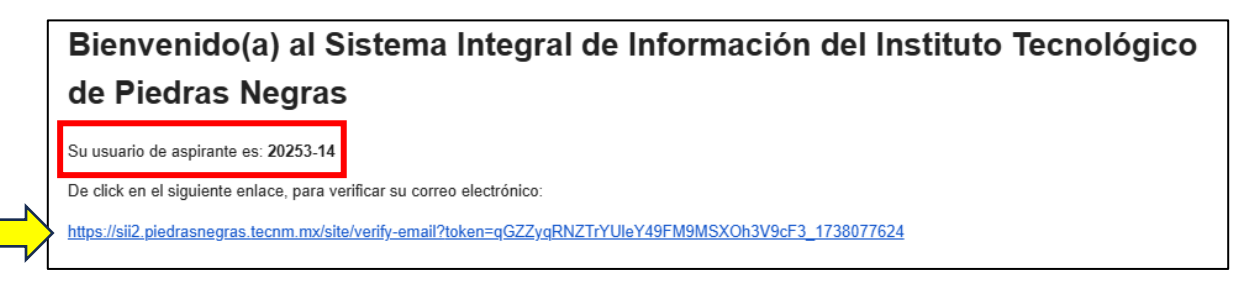

Además, se recomienda guardar el número de aspirante que genera el SII.

Al dar clic al enlace que viene en el correo, este abrirá una nueva ventana con el SII y la cuenta activada. Para continuar con el registro, le damos clic en el botón verde "Iniciar proceso".

| Sii2.piedrasnegras.tecr | nmmv/asi X +                                                                                                    | -                  | ð              | ×         |
|-------------------------|----------------------------------------------------------------------------------------------------|--------------------|----------------|-----------|
| ← → C                   | iedrasnegras.tecnm.mx/aspv2/default                                                                                                    | QT                 | <del>ک</del> ا | :         |
| SISTEMA INTEGRAL        | =                                                                                                    | (                  | 8 (S) 8        | c 🐽       |
| SISTEMATIVECIAC         | Tru corree ha sido confirmado! El Tecnológico Nacional de México a través del Instituto Tecnológico de Piedras Negras le da la más cord En este momento es aspirante a ingresar a está institución. Para obtener la ficha de aspirante y tener der examen de selección, debe de completar cada uno de los siguientes pasos:  1. Responde los siguientes apartados:  2. Datos generate de apirante.  2. Descargar la referencia de pago.  3. Prepararse para el examen de selección en la fecha señalada. | ial bier<br>echo a |                | da.       |
|                         | Copyright © 2025-TecNM campus Piedras Negras.                                                                                                    |                    | Ver            | rsion 2.0 |

En **la primera parte** se deben capturar los datos generales del aspirante.

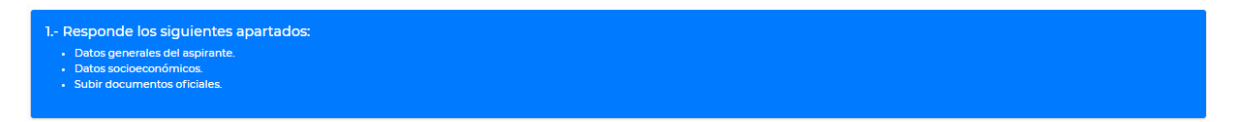

 a) Foto de perfil (fotografía del aspirante de frente, con fondo blanco en formato de archivo .jpg (fotografía digital), resolución de 800x600, vestimenta formal (camisa/blusa blanca).

|           |              | PROGRESO                |  |
|-----------|--------------|-------------------------|--|
|           |              |                         |  |
| de perfil |              |                         |  |
|           |              |                         |  |
|           |              |                         |  |
|           |              |                         |  |
|           | Arrastre y s | uelte aquí los archivos |  |
|           | Resolución I | ecomendada (800x600)    |  |
|           |              |                         |  |
|           |              |                         |  |
|           |              |                         |  |

## b) Datos generales

- CURP
- Apellido paterno, apellido materno, nombre(s) del aspirante.
- Fecha de nacimiento, sexo, nacionalidad.

| Datos generales del aspirante    |                       |                           |   |
|----------------------------------|-----------------------|---------------------------|---|
| CURP*                            |                       |                           |   |
| Apellido paterno *               | Apellido materno      | Nombre(s) del aspirante * |   |
| Fecha de nacimiento AAAA-MM-DD * | Sexo *                | Nacionalidad °            |   |
| # × Fecha de nacimiento          | Seleccione una opción | Seleccione una opción     | × |

## c) Carrera de preferencia

- **Tipo de aspirante**: "Licenciatura" (ya viene seleccionada desde el registro inicial)
- **Carrera**: (se elige la carrera de elección)

| Carrera de prefere  | cia          |          |     |
|---------------------|--------------|----------|-----|
| Tipo de aspirante * | Carrera *    |          |     |
| Licenciatura        | * CONTADOR P | PUBLICO* | × v |
|                     |              |          |     |

- d) Escuela de procedencia (datos de la preparatoria donde se estudió)
  - Entidad federativa y ciudad (donde se ubica la escuela)
  - **Clave escolar**: buscar el nombre de la preparatoria o bachillerato (*En caso de no encontrar la preparatoria, elegir la opción "OTRO"* y escribir el nombre completo de la escuela)
  - Año de egreso (cuando se termino la preparatoria)
  - Promedio general (numero entero de 0 a 100)

| Escuela de proceder   | icia                    |                 |   |
|-----------------------|-------------------------|-----------------|---|
| Entidad federativa *  | Ciudad •                | Clave escolar * |   |
| Seleccione una opción | Selecciona un municipio | * Selecciona    | ¥ |
| Año de Egreso *       | Promedio general *      |                 |   |
|                       |                         |                 |   |
|                       |                         |                 |   |

- e) Datos de contacto (del aspirante)
  - Entidad federativa y municipio (donde vive el aspirante)
  - Código postal, colonia, calle con numero exterior y/o interior
  - Correo electrónico, Teléfono (o celular), Estado civil
  - Capacidad diferente, ¿Tiene beca? Y zona de procedencia

| Entidad federativa *                                              | Municipio *             | Código postal * | Colonia *             |
|-------------------------------------------------------------------|-------------------------|-----------------|-----------------------|
| Seleccione una opción                                             | Selecciona un municipio | *               |                       |
| Calle con no. exterior y/o interior *                             |                         |                 |                       |
|                                                                   |                         |                 |                       |
|                                                                   |                         |                 |                       |
| Correo electrónico *                                              |                         | Teléfono *      |                       |
| Correo electrónico *                                              |                         | Teléfono *      |                       |
| Correo electrónico *<br>tonatiuh.84@outlook.com                   |                         | Teléfono *      |                       |
| Correo electrónico *<br>tonatiuh.84@outlook.com<br>Estado civil * | Capacidad diferente *   | Teláfono *      | Zona de procedencia « |

- f) Nombre del padre y de la madre
  - Apellido paterno, apellido materno, nombre(s), ¿Vive? (en caso contrario solo escribir la palabra "No" en cada campo)

| Nombre del padre             |                              |                                       |                                |
|------------------------------|------------------------------|---------------------------------------|--------------------------------|
| Apellido paterno del padre * | Apellido materno del padre   | Nombre(s) del padre del aspirante *   | Vive * Seleccione una opción   |
|                              |                              |                                       |                                |
| Nombre de la madre           |                              |                                       |                                |
| Nombre de la madre           | Apellido materno de la madre | Nombre(s) de la madre del aspirante * | Vive * Seleccione una opción * |
| Nombre de la madre *         | Apellido materno de la madre | Nombre(s) de la madre del aspirante * | Vive *                         |

Para la siguiente parte del llenado de información, se le da clic en el botón "Siguiente" para continuar.

En **la segunda parte** se deben capturar los datos socioeconómicos del aspirante y la información en caso de una emergencia.

- g) Datos socioeconómicos (del aspirante)
  - Nivel máximo de estudios alcanzado por sus padres (aunque haya fallecido)
  - Ingresos familiares mensuales
  - ¿Cuál es la ocupación o trabajo de los padres o tutores?

| Nivel máximo de<br>Padre *   | estudios alcanza            | ado por sus    | padres aunque haya<br>Madre * | an f | allecido                      | ٤Co   | n quién viv | ves a  | ctualmente?*                               |
|------------------------------|-----------------------------|----------------|-------------------------------|------|-------------------------------|-------|-------------|--------|--------------------------------------------|
| seleccione una opcion        |                             |                | seleccione una opcion         |      | *                             | se    | eleccione u | ina oj | pcion                                      |
| Ingresos familiare           | s mensuales                 |                |                               |      |                               |       |             |        |                                            |
| Padre *                      | Madre *                     |                | Hermanos *                    |      | Propios *                     | Otr   | os *        |        |                                            |
|                              |                             |                |                               |      |                               |       |             |        |                                            |
| ¿Cuál es la ocupa            | ción o trabajo de           | e sus padres   | o tutores?                    |      |                               |       |             |        |                                            |
| Padre *                      |                             | Madre *        |                               |      | ¿De quién dependes económicam | nente | ?*          | ż      | La casa dónde vives es? *                  |
| seleccione una opcion        | v                           | seleccione una | opcion                        | *    | seleccione una opcion         |       |             | •      | seleccione una opcion                      |
| ¿Cuántos cuartos tiene la ca | isa? (Sin contar baños ni p | pasillos) *    | ¿Cuántas personas viven en la | casa | ?*                            | ¿Cu   | iántas pers | onas   | incluyéndote a ti, dependen económicamente |
|                              |                             |                | seleccione una opcion         |      |                               | prir  | ncipal apoy | 005    | ustento? *                                 |

- h) Datos de emergencia (del aspirante)
  - Tipo de sangre
  - En caso de emergencia, ¿Con quién nos podemos comunicar?
  - Lugar y teléfono de trabajo (en caso contrario solo escribir la palabra "No" en el lugar y 0 en teléfono)

| Datos de emergencia                   |                      |              |                             |            |
|---------------------------------------|----------------------|--------------|-----------------------------|------------|
| Tipo de sangre *                      | En caso de emergenci | ia, ¿Con qui | én nos podemos comunicar? * |            |
| Calle con No. exterior y/o interior * |                      |              | Colonia o localidad =       |            |
| Código postal *                       | Entidad federativa * |              | Municipio *                 | Teléfono * |
| Lugar de trabajo *                    |                      |              | Teléfono del trabajo *      |            |
|                                       |                      |              |                             |            |
| Anterior                              |                      |              |                             | Siguiente  |

Para continuar, se le da clic en el botón "Siguiente"

En la tercera parte se deben capturar los documentos del aspirante.

El primer documento es el Certificado de bachillerato, o un documento que compruebe que el aspirante este pronto a terminar la preparatoria.

El archivo se puede arrastrar y dejar en el espacio, o se puede buscar a través del botón "Examinar".

| Documentos per                                                       | sonales                                              |                                                            |                                                  |                                               |
|----------------------------------------------------------------------|------------------------------------------------------|------------------------------------------------------------|--------------------------------------------------|-----------------------------------------------|
|                                                                      | ATOS GENERALES                                       | PROGRESO<br>DATOS SOCIOECONOMICOS                          | DOCUMENTOS OFICIALES                             |                                               |
| Certificado o<br>Certificado ó constancia de terr<br>mayor a 1.2 MB. | de bachillerat<br>ninación de estudios de bachillera | to reciente (ó de ser el caso, dictamen de revalidación de | estudios si estudió en el extranjero). *Escanear | r los documentos originales en formato PDF no |
|                                                                      |                                                      | Arrastre y suelte aquí los                                 | archivos                                         | ×                                             |
| Seleccionar archivo                                                  |                                                      |                                                            |                                                  | 🖰 Examinar 💶                                  |
| Anterior                                                             |                                                      |                                                            |                                                  | Siguiente                                     |

Una vez cargado el archivo, se le da clic en el botón "Siguiente para continuar"

| ocumentos p                                             | ersonales                                    |                                     |                                           |                                               |                                        |
|---------------------------------------------------------|----------------------------------------------|-------------------------------------|-------------------------------------------|-----------------------------------------------|----------------------------------------|
|                                                         |                                              |                                     | PROGRESO                                  |                                               |                                        |
|                                                         | DATOS GENERALES                              |                                     | DATOS SOCIOECONOMICOS                     | DOCUMENTOS OFICIALES                          |                                        |
| ertificado<br>tificado ó constancia de<br>yor a 1.2 MB. | de bachille<br>terminación de estudios de ba | chillerato reciente (ó de ser el ca | aso, dictamen de revalidación de estudios | si estudió en el extranjero). *Escanear los d | ocumentos originales en formato PDF no |
| certificado.pdf                                         | Ì                                            |                                     |                                           |                                               |                                        |
| (36.58 18)                                              | Q                                            |                                     |                                           |                                               |                                        |
| certificado.pdf                                         |                                              |                                     |                                           |                                               | 🗸 🗎 Quitar 🕒 Examinar                  |
| nterior                                                 |                                              |                                     |                                           |                                               | Siguient                               |

El segundo documento es el Acta de nacimiento (la más reciente que se tenga).

El archivo se puede arrastrar y dejar en el espacio, o se puede buscar a través del botón "Examinar".

| Documentos personales                                                     |                                                                               |                      |
|---------------------------------------------------------------------------|-------------------------------------------------------------------------------|----------------------|
|                                                                           | PROGRESO                                                                      |                      |
| DATOS GENERALES                                                           | DATOS SOCIOECONÓMICOS                                                         | DOCUMENTOS OFICIALES |
| Acta de nacimiento<br>Acta de nacimiento con fecha de expedición no mayor | a un año. *Escanear los documentos originales en formato PDF no mayor a 2 MB. |                      |
|                                                                           | Arrastre y suelte aquí los archivos                                           | M                    |
| Seleccionar archivo                                                       |                                                                               | 😁 Examinar           |
| Anterior                                                                  |                                                                               | Siguiente            |

Una vez cargado el archivo, se le da clic en el botón "Siguiente para continuar"

|                                                                              | 20022520                                                      |                      |                 |
|------------------------------------------------------------------------------|---------------------------------------------------------------|----------------------|-----------------|
| DATOS GENERALES                                                              | DATOS SOCIOECONÓMICOS                                         | DOCUMENTOS OFICIALES |                 |
| ta de nacimiento<br>de nacimiento con fecha de expedición no mayor a un año. | *Escanear los documentos originales en formato PDF no mayor i | a 2 MB.              |                 |
| acta nacimiento pdf<br>(10.18.48)<br>+ Q                                     |                                                               |                      |                 |
| cta nacimiento.pdf                                                           |                                                               | ✓ 前Q                 | uitar 🕒 Examina |
| rior                                                                         |                                                               |                      | Siguie          |

El último documento es el CURP.

El archivo se puede arrastrar y dejar en el espacio, o se puede buscar a través del botón "Examinar".

| Documentos personale                                                    | es                                                |                                       |              |
|-------------------------------------------------------------------------|---------------------------------------------------|---------------------------------------|--------------|
| DATOS GENER                                                             | ALES.                                             | PROGRESO                              |              |
| Clave única de r<br><sup>CURP formato actual.</sup> *Escanear los docur | egistro de po<br>nentos originales en formato PDI | oblación (CURP)<br>Fno mayor a 12 MB. |              |
|                                                                         |                                                   |                                       |              |
|                                                                         |                                                   | Arrastre y suelte aquí los archivo    | 'OS          |
|                                                                         |                                                   |                                       |              |
| Seleccionar archivo                                                     |                                                   |                                       | 🖰 Examinar . |
| Consulta tu CURP                                                        |                                                   |                                       |              |
| Anterior                                                                |                                                   |                                       | Siguient     |

Una vez cargado el archivo, se le da clic en el botón "Siguiente para continuar"

| Documentos p     | personales      |                                        |                                   |                     |                     |
|------------------|-----------------|----------------------------------------|-----------------------------------|---------------------|---------------------|
|                  | DATOS GENERALES |                                        | PROGRESO<br>DATOS SOCIOECONÓMICOS | DOCUMENTOS OFICIALE | 5                   |
| Clave únic       | a de registro   | de poblaci<br>formato PDF no mayor a 1 | ión (CURP)                        |                     |                     |
| (a.s. til)       | •               |                                        |                                   |                     | ×                   |
| D curp.pdf       |                 |                                        |                                   | ~                   | î Quitar 🕒 Examinar |
| Consulta tu CURP |                 |                                        |                                   |                     | Siguiente           |

Cuando se termine el llenado de los datos, el apartado de los datos personales, estará de color verde, el siguiente paso es esperar a que se validen esos datos.

| El Tecnológico Nacional de México a través del Instituto Tecnológico de Piedras Negras le da la más cordial bienvenida.                                                                       |
|----------------------------------------------------------------------------------------------------|
| En este momento es aspirante a ingresar a está institución. Para obtener la ficha de aspirante y tener derecho al<br>examen de selección, debe de completar cada uno de los siguientes pasos: |
| I- Responde los siguientes apartados:         Datos generales dei aspirante.         Datos succieecónomicos         Subir documentos oficiales.                                               |
| Esperando a que tu información sea validada por el departamento de Servicios Escolares. La validación puede tardar hasta 48 hores hábiles.                                                    |
| 2 Descargar la referencia de pago.                                                                                                    |
| 3 Prepararse para el examen de selección en la fecha señalada.                                                                                                    |

Este procedimiento de validación, no tarda más de 48 horas. (este proceso es para verificar los documentos con la información capturada).

En caso de observación, el sistema mostrará una leyenda en la parte de arriba que dirá "Se marcó una observación, revise su información" y la primera etapa que estaba en color verde, cambiará a color amarillo.

Para poder hacer la corrección, le damos clic el botón "Regresar al proceso" y revisamos los datos y donde este la observación, hacemos la modificación.

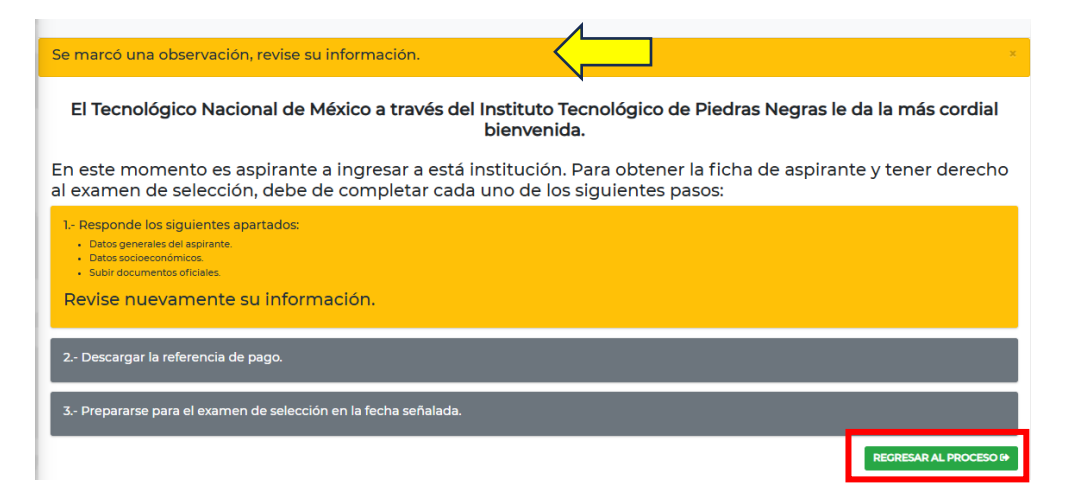

Por ejemplo, aquí se hizo una observación en el documento del acta de nacimiento, entonces se elimina el archivo y se sube nuevamente.

| ✓ O Documentos personale                                                            | s X +                                                                                                    | -   | Ð   | × |
|-------------------------------------------------------------------------------------|----------------------------------------------------------------------------------------------------|-----|-----|---|
| ← → C 😋 sii2.pi                                                                     | edrasnegras.tecnm.mx/aspv2/asp-cuestionarios/index?pantalla=4                                                                     | ९ ☆ | 0   | : |
| SISTEMA INTEGRAL                                                                    | E Contraction of the second second second second second second second second second second second second second                   | ٥٥  | X G | • |
|                                                                                     | Documentos personales Tiene una observación en su documento: FAVOR DE ENVIAR CONSTANCIA CON FECHA DE TERMINO                      |     | ×   |   |
| [20253-14]<br>▲ Inicio<br>■ Perfil                                                  | PROCRESO DATOS GENERALES DATOS SOCIACONÓMICOS DOCUMENTOS ORICALES Acta de nacimiento                                              |     |     |   |
| <ul> <li>e Aspirante &lt;</li> <li>P Cambiar Contraseña</li> <li>e Salir</li> </ul> | Acta de nacimiento con fecha de expedición no mayor a un año. *Escanear los documentos originales en formato PDF no mayor a 2 MB. |     | TAR | Ţ |

En caso de no tener ninguna observación, el sistema nos abre el siguiente parte del proceso que es "Descargar la referencia de pago"

| v Sii2.piedrasnegras.tec                                                          | nm.mx/asj × + - 0                                                                                                    | ×     |
|-----------------------------------------------------------------------------------|----------------------------------------------------------------------------------------------------|-------|
| ← → C 😁 sii2.p                                                                    | piedrasnegras.tecnm.mx/aspv2/default/index Q 😒 🚺                                                                                                    | :     |
| SISTEMA INTEGRAL                                                                  | = 0 0 ×                                                                                                    | 6     |
|                                                                                   | El Tecnológico Nacional de México a través del Instituto Tecnológico de Piedras Negras le da la más cordial<br>bienvenida.<br>En este momento es aspirante a ingresar a está institución. Para obtener la ficha de aspirante y tener derecho a<br>examen de selección, debe de completar cada uno de los siguientes pasos: | al    |
| [20253-14]<br>☆ Inicio<br>Inicio                                                  | 1 Responde los siguientes apartados:      Datos generales del aspirante.      Datos socioeconómicos.      Subir documentos oficiales.                                                                                                    |       |
| Aspirante     Aspirante     Procesos     Aspirantes (NUEVO)     PROCESO ASPIRANTE | 2 Descargar la referencia de pago.                                                                                                    |       |
| Cambiar Contraseña                                                                | 3 Prepararse para el examen de selección en la fecha señalada.                                                                                                    |       |
| ur sant                                                                           | CONTINUAR PROCESO 6                                                                                                    | 3     |
|                                                                                   | Copyright © 2025-TecNM campus Piedras Negras. Version                                                                                                    | n 2.0 |

Al darle clic en "Continuar proceso" nos muestra la ficha de admisión, junto a los datos personales del aspirante.

Para continuar, le damos clic en "Ver opciones de pago"

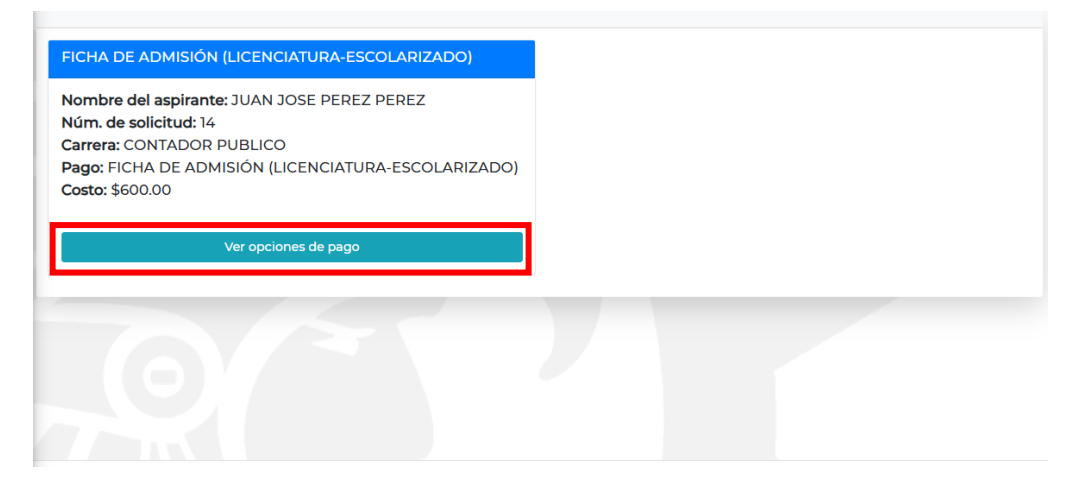

Las opciones de pago son: por transferencia, en ventanilla y en sucursal bancaria.

Cual sea haya sido el método de pago debemos subir el comprobante. Le vemos a dar clic en "Pago en sucursal"

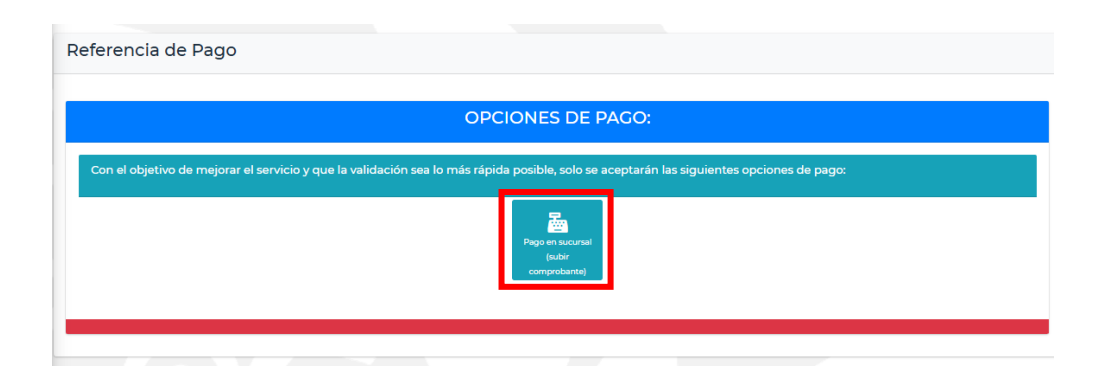

En esta parte se subirá el Comprobante de pago, El archivo se puede arrastrar y dejar en el espacio, o se puede buscar a través del botón "Examinar".

Después damos de entrada a los siguientes datos:

- Fecha y hora del deposito (esa información viene en el comprobante)
- Donde hizo el deposito
- Requiere factura

Y para terminar le damos clic en el botón "Enviar".

| Referencia de Pago                                       |                                           |                             |                             |                       |           |            |
|----------------------------------------------------------|-------------------------------------------|-----------------------------|-----------------------------|-----------------------|-----------|------------|
| SUBIR COMPROBAN<br>Subir comprobante de pago, el archivo | TE DE PAGO<br>debe de ser tipo PDF, con u | un tamaño maximo de 500Kb * |                             |                       |           |            |
| comprobarite pago.pdf<br>(19.31.63)                      |                                           |                             |                             |                       |           |            |
|                                                          |                                           |                             |                             |                       | _         |            |
| Comprobante pago.pdf                                     |                                           |                             |                             | <ul> <li>✓</li> </ul> | 🗑 Quitar  | 🖰 Examinar |
| 🗈 comprobante pago.pdf<br>Fecha y hora del depósito *    | comprobante pago.pdf                      |                             | Donde se hizo el depósito * | ✓<br>Requiere Factura | चि Quitar | 🖰 Examinar |

Cuando se haya enviado el comprobante de pago, el apartado estará de color verde, el siguiente paso es esperar a que se validen esos datos.

Este procedimiento de validación, no tarda más de 48 horas. (este proceso es para verificar los documentos con la información capturada).

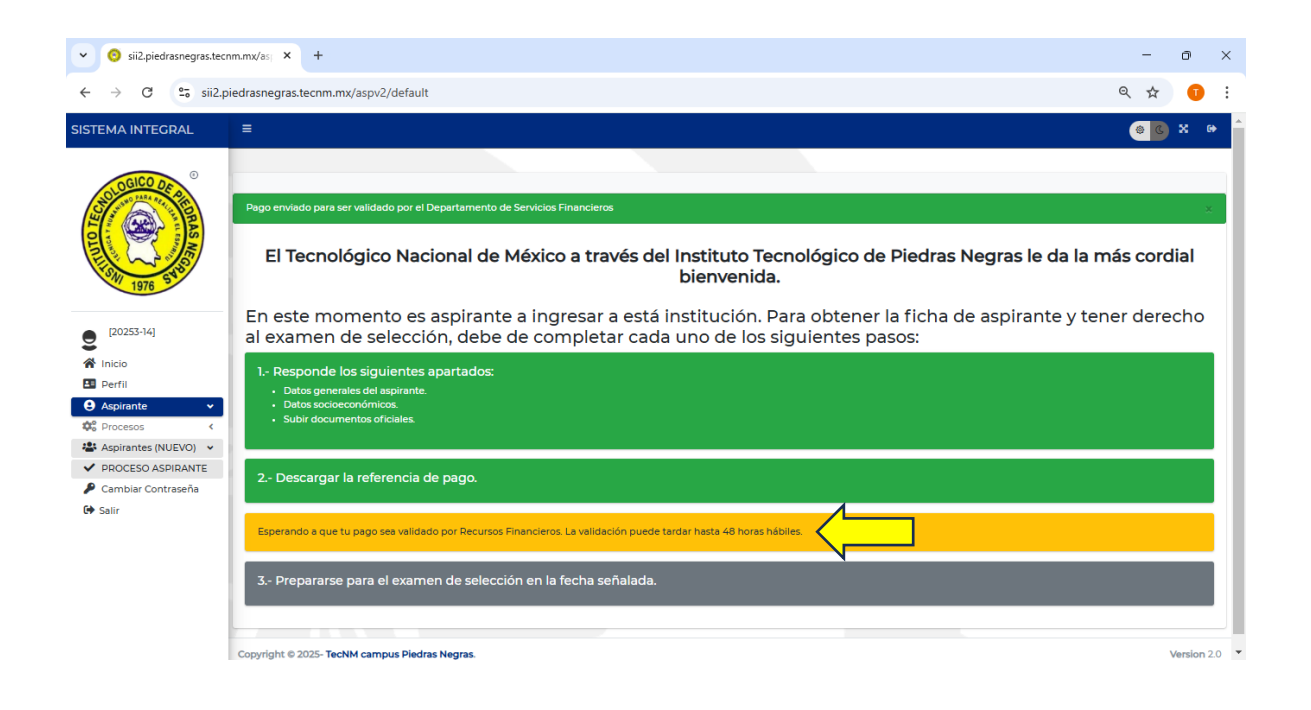

Una vez realizada la validación el comprobante de pago. Queda listo el registro y solo es esperar el examen de admisión.

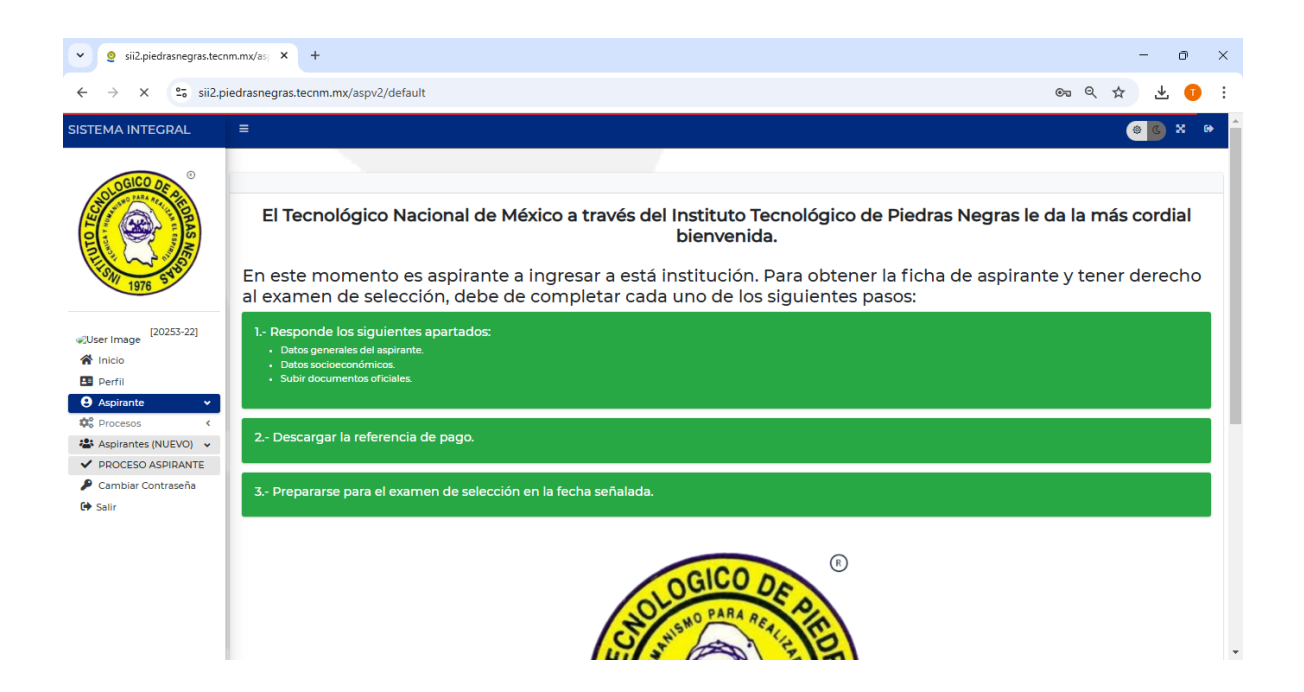

Lo último será descargar la ficha de registo y la guía de estudio para el examen de admisión.

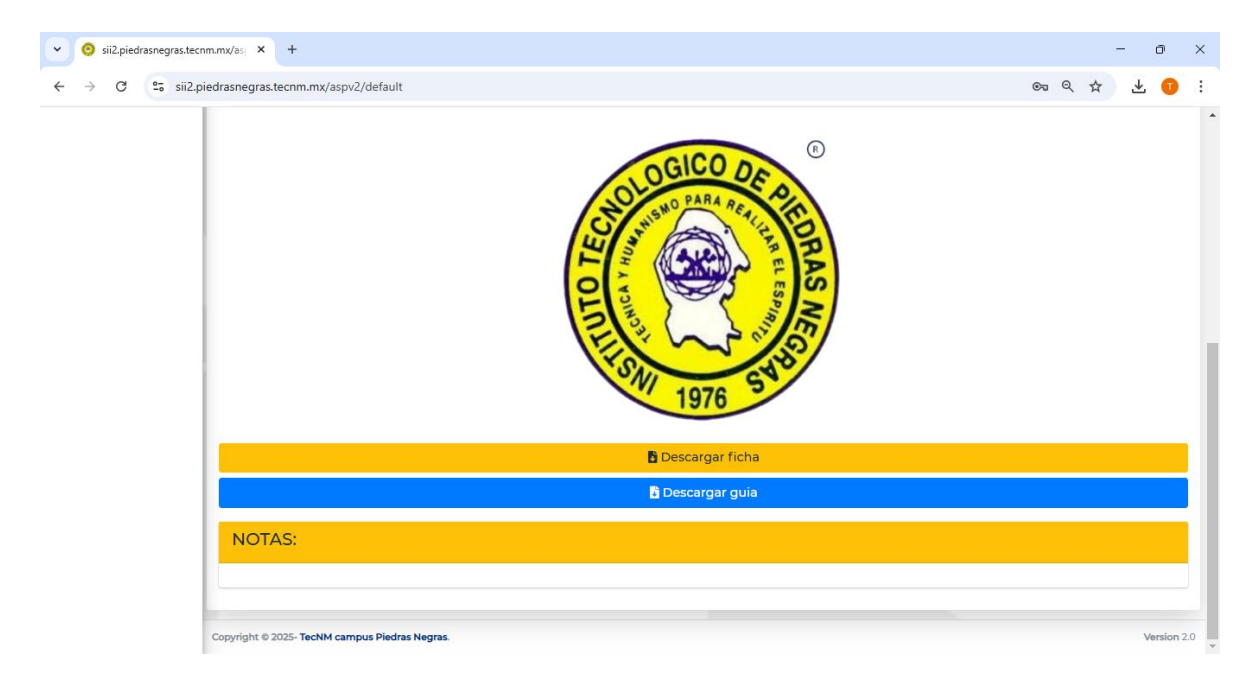